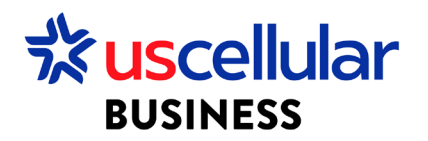

## Create and Assign a Rule

- 1. Log in to ConnectHQ
- 2. Select the Automation Rule menu
- 3. Click on the + Automation Rule

| BUSINESS                                   |                |             |                             |              |                        |              |        |         |                |
|--------------------------------------------|----------------|-------------|-----------------------------|--------------|------------------------|--------------|--------|---------|----------------|
| 🖁 Dashboard 😥 Subscriptions 🗸 🛅 Accounts : | 🗸 🔇 Rating 🗸 🍪 | Reports 🗸 🥹 | Administration $\checkmark$ | Automation I | Rules 🗐 Invoice Data 🗸 | 😯 Security 🗸 |        |         |                |
| Automation Rules                           |                |             |                             |              |                        | <b>ः</b> २   | Search | Q + AL  | JTOMATION RULE |
| Rule Name                                  | Main Account   | Account     | Group                       | Resource     | Trigger                |              | Туре   | Status  | Action         |
| Filter                                     |                |             | Filter                      | Filter       | ✓ Filter               |              | Filter | ▼ Fil ▼ | Q              |

- 4. Fill out Values
  - a. Rule Name
  - b. End date = Leave blank unless you want the Rule to expire after a certain date
  - c. Resource Type = Subscription

| + Create Rule : WDH USCC Test Enterprise 1        |            |                 |         |
|---------------------------------------------------|------------|-----------------|---------|
| Select resources type                             | )          |                 | ()      |
| Account                                           | Selection  | Notification    | Actions |
| Rate Plan                                         |            |                 |         |
| Subscription                                      |            |                 |         |
| Selection Mode                                    |            |                 |         |
| ● All SIM ○ Rate Plan ○ ICCID ○ IMSI ○ Select Tag | O MSISDN ( | ) Custom fields |         |
|                                                   |            |                 |         |

- d. Selection Mode = Whatever group of SIMS in which you would like to create a rule
- e. Trigger Type = All Triggers
- f. Triggers = Select whichever value in which you want this rule to trigger. For the example below I selected "Data Usage Billing Cycle".

| + Create Rule : WDH US                 | GCC Test Enterprise 1 |                               |              |           |
|----------------------------------------|-----------------------|-------------------------------|--------------|-----------|
| Rule Definition                        | Resource Selection    | <b>⊘</b><br>Trigger Selection | Notification | Actions   |
| *Trigger Type                          |                       |                               |              |           |
| All Triggers                           |                       | ·                             |              |           |
| *Triggor                               |                       |                               |              |           |
| Triggers                               |                       |                               |              |           |
| Data Sessions Count - Billin           | g Cycle               | •                             |              |           |
| Data Usage - 24hrs                     |                       |                               |              |           |
| Data Usage in Country - Bil            | ling Cycle            |                               |              |           |
| Data Usage in Zone - Billing           | Cycle                 |                               |              |           |
| Data Usage in Zone - Billing<br>Quota) | Cycle (Percentage     |                               |              |           |
| Data Usage - Billing Cycle             |                       |                               |              |           |
| SMS MO Count - Billing Cyc             | le                    |                               | CANCE        | RACK Novt |
| Notes MOULES avies                     |                       | *                             | CANCE        | BACK      |

- g. Value = If applicable select a value at which the rule will trigger
- h. Unit = If applicable select a unit of measure for the value
- i. Notification Type = This page is only if you would like to receive SMS and/or email notification of a rule that has been triggered. You can add a subject line and message for the notification.

| + Create Rule : WDH USCC Test Enterprise 1                  | 0                                             | •                                                     |                                                  |
|-------------------------------------------------------------|-----------------------------------------------|-------------------------------------------------------|--------------------------------------------------|
| Rule Definition Resource Selection T                        | rigger Selection                              | Notification                                          | Actions                                          |
| Notification Type O None ③ Send Email 〇 Send SMS 〇 Push API | *Message (j)<br>The Subscrip<br>threshold (j) | ption (IMSI : {imsi}) has<br>(value} {unit}) for Data | reached the configured<br>Usage - Billing Cycle. |
| *Recipient                                                  |                                               |                                                       |                                                  |
| Enter Email Address                                         |                                               |                                                       |                                                  |
| *Subject                                                    |                                               |                                                       |                                                  |
| Data Usage - Billing Cycle (IMSI: (imsi))                   |                                               |                                                       |                                                  |
|                                                             |                                               |                                                       |                                                  |
|                                                             |                                               | CANCI                                                 | EL BACK Next                                     |

j. Actions = Select the action that will take place once the rule has been triggered. Some rules will only have 1 action available.

| Add Deminion Resource Selection Ingger Selection Rouncedon A                                                                                | JUUT AGUNTS |
|----------------------------------------------------------------------------------------------------|-------------|
| ctions       Change Rate Plan       elect Rate Plan       Select Rate Plan       set the Action at the end of the Billing Cycle ?       Yes |             |
| Change Rate Plan                                                                                                    |             |
| Select Rate Plan   Select Rate Plan  Set the Action at the end of the Billing Cycle ?                                                       |             |
| Select Rate Plan   set the Action at the end of the Billing Cycle ?                                                                         |             |
| eset the Action at the end of the Billing Cycle ?                                                                                           |             |
| eset the Action at the end of the Billing Cycle ?                                                                                           |             |
|                                                                                                    |             |
|                                                                                                    |             |
|                                                                                                    |             |
|                                                                                                    |             |
|                                                                                                    |             |
|                                                                                                    |             |
|                                                                                                    |             |
|                                                                                                    |             |
|                                                                                                    |             |
|                                                                                                    |             |

- 5. Reset the Actions at the end of the Billing Cycle = Leave this as toggled to "On" if you want this rule to reset at the end of the cycle or toggle to "Off" if you do not want the rule to reset
- 6. Click Create
- 7. From the Automation Rules menu, Activate the Rule

| BUSINESS                                   |                 |               |                |                  |                             |         |         |           |                              |
|--------------------------------------------|-----------------|---------------|----------------|------------------|-----------------------------|---------|---------|-----------|------------------------------|
| 🔡 Dashboard 🝙 Subscriptions 🗸 💼 Accounts 🗸 | 🔇 Rating 🗸 🎲 Re | ports 🗸 🧐 Adr | ministration 🗸 | Automation Rules | 🗐 Invoice Data 🗸 😯 Security | ~       |         |           |                              |
| Automation Rules                           |                 |               |                |                  |                             | ि 🞗 Sea | irch    | ৎ + AUTO  | MATION RULE                  |
| Rule Name                                  | Main Account    | Account       | Group          | Resource         | Trigger                     |         | Туре    | Status    | Action                       |
| Filter                                     |                 |               |                | Filter 👻         |                             |         |         | ▼   Fil ▼ | Q                            |
| Data Notification                          | WDH USCC Test E | WDH USCC T    | Test Group 1   | Subscription     | Data Usage - Billing Cycle  |         | Counter | ACTIVE    | o :                          |
| Account Rule                               | WDH USCC Test E | WDH USCC T    |                | Subscription     | Data Usage - Billing Cycle  |         | Counter | ACTIVE    | o :                          |
| Change sim state                           | WDH USCC Test E | WDH USCC T    |                | Subscription     | Data Usage - Billing Cycle  |         | Counter | ACTIVE    | A Edit                       |
| test 1                                     | WDH USCC Test E | WDH USCC T    |                | Subscription     | Data Usage - Billing Cycle  |         | Counter | INACTIVE  | EUIC                         |
|                                            |                 |               |                |                  |                             |         |         |           | <ul> <li>Activate</li> </ul> |
|                                            |                 |               |                |                  |                             |         |         |           | 🗂 Delete                     |

8. Your Rule is now Assigned and Activated